## วิธีสมัคร เพื่อกำหนดชื่อผู้ใช้ในการเข้าระบบสมัครขอรับทุนฯ

1. กำหนดรายชื่อผู้ใช้ระบบสมัครขอทุนฯ ผ่านเว็บไซต์

https://student.psu.ac.th/tonkla/system/sys\_regist/regist.php

- กรอกชื่อโรงเรียน โดยไม่ต้องใส่คำว่าโรงเรียนนำหน้า
- กำหนดชื่อเข้าระบบ (Username) เป็นภาษาอังกฤษเท่านั้น เพื่อใช้เป็นชื่อผู้ใช้ในการ เข้าระบบสมัครขอรับทุนฯ ในครั้งต่อไป
- กำหนดรหัสผ่าน อย่างน้อย 6 อักขระ เป็นภาษาอังกฤษหรือตัวเลข ให้ตรงกับทั้ง 2 ช่อง ยืนยันรหัสผ่านอีกครั้ง

## หมายเหตุ สมัครครั้งเดียวเท่านั้น และจำ ชื่อเข้าระบบ (USERNAME) พร้อมทั้งรหัสผ่านที่กำหนด

| ó                                      | ระบบทุนการศึกษา<br>ตันกล้าสงขลานครินทร์<br>กองกิจการนักศึกษา มหาวิทยาลัยสงขลานครินทร์ | JANK                             | S Garage S G              |
|----------------------------------------|---------------------------------------------------------------------------------------|----------------------------------|---------------------------|
| ระบบทุนตันกล้าสงขลานครินทร             | Ť                                                                                     |                                  |                           |
| กำหนดชื่อผู้ใช้ ระบบสมัครขอรับ<br>ทุนฯ | กำหนดชื่อผู้ใช้ ระบบสมัครขอรับทุนฯ                                                    |                                  |                           |
| เขาระบบสมครขอรบทุนฯ                    | ชื่อโรงเรียน *<br>กำหนดชื่อเข้าระบบ (Username) *                                      | ต้นกล้าสงขลานครินทร์<br>test_reg | [ ภาษาอังกฤษเท่านั้น ]    |
|                                        | รหัสผ่าน *<br>ยืนยันรหัสผ่านอีกครั้ง *                                                | ตรวจสอบชื่อเข้าระบบ<br>•••••     | [ อย่างน้อย 6 ดัวอักขระ ] |
|                                        |                                                                                       |                                  | สมัคร                     |

- 2. กดปุ่มตรวจสอบชื่อเข้าระบบ
  - ถ้าขึ้นคำว่า ชื่อเข้าระบบนี้ว่าง สามารถกดปุ่มสมัครได้

| ò                                      | ระบบทุนการศึกษา<br><mark>ต้นกล้าสงขลานครินทร์</mark><br><sub>กองกิจการนักศึกษา มหาวิทยาลัยสงขลานครินทร์</sub> |                                                         | S Good States                                                            |
|----------------------------------------|----------------------------------------------------------------------------------------------------|---------------------------------------------------------|--------------------------------------------------------------------------|
| ระบบทุนตันกล้าสงขลานครินทร์            |                                                                                                    |                                                         |                                                                          |
| กำหนดชื่อผู้ใช้ ระบบสมัครขอรับ<br>ทุนฯ | กำหนดชื่อผู้ใช้ ระบบสมัครขอรับทุนฯ                                                                            |                                                         |                                                                          |
| เข้าระบบสมัครขอรับทุนฯ                 | ชื่อโรงเรียน •<br>กำหนดชื่อเข้าระบบ (Username) •<br>วหัสผ่าน •<br>ยับยับรุษัสผ่วนอีดครั้ง •                   | ดันกล้าสงขลานครินทร์<br>test_reg<br>ตรวจสอบชื่อเข้าระบบ | [ภาษาอังกฤษเท่านั้น ]<br>ชื่อเข้าระบบนี้ว่าง<br>[อย่างน้อย 6 ด้วอักขระ ] |
|                                        |                                                                                                    | *****                                                   | สมัคร                                                                    |

 ถ้าขึ้นคำว่า ชื่อเข้าระบบนี้ถูกใช้งานแล้ว! ให้กำหนดชื่อเข้าระบบ(Username) ใหม่อีก ครั้ง และกดตรวจสอบชื่อเข้าระบบ ให้ทำจนกว่ากดตรวจสอบชื่อเข้าระบบแล้วขึ้นคำ ว่า ชื่อเข้าระบบนี้ว่าง ถึงจะสามารถกดปุ่มสมัครได้

| ó                                      | ระบบทุนการศึกษา<br>ตันกล้าสงขลานครินทร์<br><sub>กองกิจการนักศึกษา มหาวิทยาลัยสงขลานครินทร์</sub>        | JANK                                                                | Showed a                                                                                |
|----------------------------------------|----------------------------------------------------------------------------------------------------|---------------------------------------------------------------------|-----------------------------------------------------------------------------------------|
| ระบบทุนตันกล้าสงขลานครินท              | ś                                                                                                    |                                                                     |                                                                                         |
| กำหนดชื่อผู้ใช้ ระบบสมัครขอรับ<br>ทุนฯ | กำหนดชื่อผู้ใช้ ระบบสมัครขอรับทุนฯ                                                                      |                                                                     |                                                                                         |
| เข้าระบบสมัครขอรับทุนา                 | ชื่อโรงเรียน *<br>กำหนดชื่อเข้าระบบ (Username) *<br>งานแด้ว !<br>รหัสผ่าน *<br>ยืนยันรหัสผ่านอีกครั้ง * | ต้นกล้าสงขลานครินทร์<br>norrawee.m<br>ดรวจสอบอื่อเข้าระบบ<br>•••••• | [ภาษาอังกฤษเท่านั้น ]<br><mark>ชื่อเข้าระบบนี้ถูกใช้</mark><br>[อย่างน้อย 6 ตัวอักขระ ] |
|                                        |                                                                                                    |                                                                     | สมัคร                                                                                   |

 เมื่อกดปุ่มสมัคร ผ่านแล้วจะขึ้นข้อมูลการสมัคร <u>ให้จดจำ ชื่อเข้าระบบ(Username) และ</u> <u>รหัสผ่าน เพื่อใช้ในการเข้าระบบสมัครขอรับทุนฯ</u>

| ó                                      | ระบบทุนการศึกษา<br><mark>ต้นกล้าสงขลานครินทร์</mark><br><sub>กองกิจการนักศึกษา มหาวิทยาลัยสงขลานครินทร์</sub> | and the same of                  |
|----------------------------------------|----------------------------------------------------------------------------------------------------|----------------------------------|
| ระบบทุนตันกล้าสงขลานครินทร์            |                                                                                                    |                                  |
| กำหนดชื่อผู้ใช้ ระบบสมัครขอรับ<br>ทุนฯ | กำหนดชื่อผู้ใช้ ระบบสมัครขอรับทุนฯ                                                                            |                                  |
| เข้าระบบสมัครขอรับทุนฯ                 | บันทึกข้อมูลเรียบร้อย                                                                                         |                                  |
|                                        | ชื่อโรงเรียน *<br>กำหนดชื่อเข้าระบบ (Username) *                                                              | ต้นกล้าสงขอานครินทร์<br>test_reg |
|                                        | รหัสผ่าน *                                                                                                    | aszxdvf6                         |
|                                        |                                                                                                    | เข้าสู่ระบบสมัครขอรับพุน         |
|                                        |                                                                                                    |                                  |

1. คลิกเมนู เข้าระบบสมัครขอรับทุนฯ หรือเว็บไซต์

https://student.psu.ac.th/tonkla/system/sys\_regist/login.php พร้อมทั้งกรอก ชื่อผู้ใช้ และรหัสผ่าน (ที่ได้จากการสมัคร กำหนดชื่อผู้ใช้ในการเข้าระบบสมัคร ขอรับทุนฯ) และคลิก**เข้าระบบ** หมายเหต**ุ หากลืมชื่อผู้ใช้ หรือ รหัสผ่าน** ให้ติดต่อเจ้าหน้าที่ โทรศัพท์ 0-7428-2204 (ในวัน-

เวลา ราชการ)

| ó                                      | ระบบทุนการศึกษา<br><mark>ตันกล้าสงขลานครินทร์</mark><br><sub>กองกิจการนักศึกษา มหาวิทยาลัยสงชลานครินทร์</sub> | A State and the                             |
|----------------------------------------|----------------------------------------------------------------------------------------------------|---------------------------------------------|
| ระบบทุนตันกล้าสงขลานครินทร์            |                                                                                                    |                                             |
| กำหนดชื่อผู้ใช้ ระบบสมัครขอรับ<br>ทุนฯ | เข้าสู่ระบบสำหรับโรงเรียนสมัครขอรับทุนฯ                                                                       |                                             |
| เข้าระบบสมัครขอรับทุนฯ                 |                                                                                                    |                                             |
|                                        |                                                                                                    | ชื่อผู้ใช้                                  |
|                                        |                                                                                                    | USERNAME                                    |
|                                        |                                                                                                    | รหัสผ่าน                                    |
|                                        |                                                                                                    | PASSWORD                                    |
|                                        |                                                                                                    | เข้าระบบ                                    |
|                                        |                                                                                                    | ยังไม่มีชื่อผู้ใช้งานเข้าระบบ<br>(Username) |
|                                        |                                                                                                    |                                             |
|                                        |                                                                                                    |                                             |

2. เมื่อเข้าระบบสำเร็จ จะเข้าสู่หน้าแรก คำชี้แจง ให้โรงเรียนอ่านและศึกษาทำความเข้าใจ

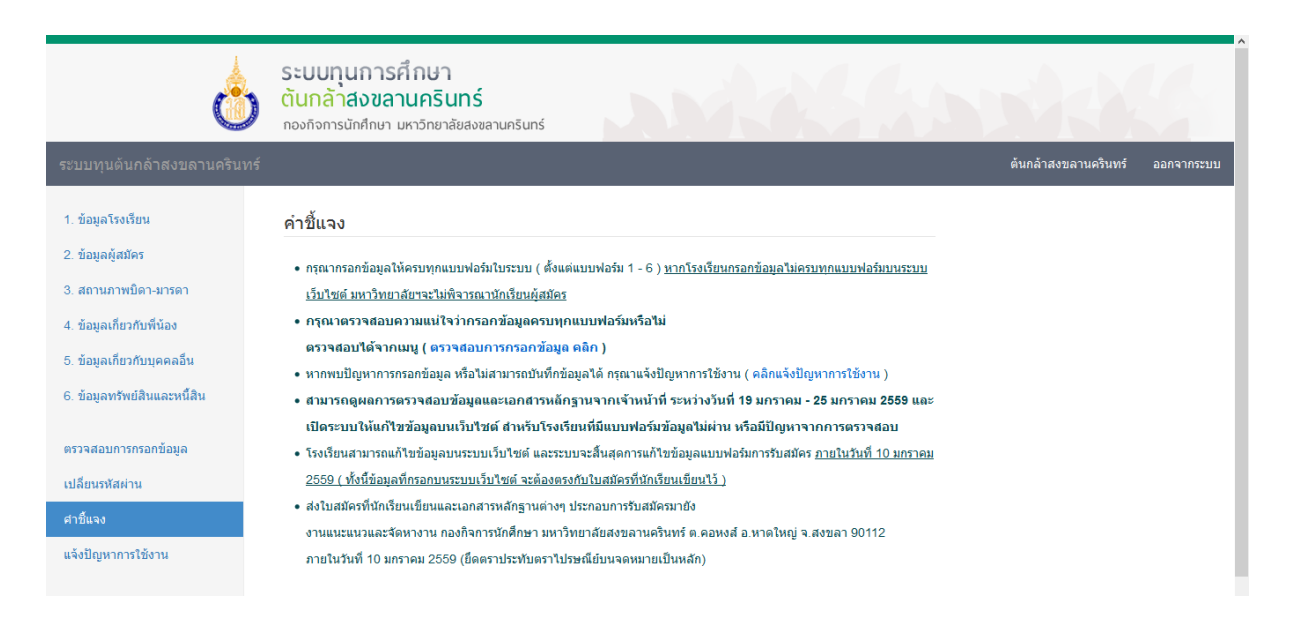

| ระบบทุนตันกล้าสงขลานครินทร์  |                     |            |                 | ดันกล้าสงขลานครินทร์ ออกจากระบบ              |
|------------------------------|---------------------|------------|-----------------|----------------------------------------------|
|                              | ผู้อำนวยการโรงเรียน |            |                 |                                              |
| 1. ข้อมูลโรงเรียน            | ตำนำหน้า * ชื่อ *   | นามสคุล *  | หมายเลขมือถือ * |                                              |
| 2. ข้อมูลผู้สมัคร            | นาง 🗸 คนดี          | บริหารเก่ง | 0123456789      |                                              |
| 3. สถานภาพบิดา-มารดา         |                     |            |                 |                                              |
| 4. ข้อมูลเกี่ยวกับพี่น้อง    | คุณครูประจำขั้น     |            |                 |                                              |
| 5. ข้อมูลเกี่ยวกับบุคคลอื่น  | ดำนำหน้า * ชื่อ *   | นามสกุล *  | หมายเลขมือคือ * |                                              |
| 6. ข้อมูลทรัพย์สินและหนี้สิน | นางสาว 🗸 สอนดี      | รักเด็ก    | 0123456789      |                                              |
| ตรวจสอบการกรอกข้อมูล         | คุณครูแนะแนว        |            |                 | กดปุ่ม <u><b>บันทึกข้อมูล</b>ทุกครั้งที่</u> |
| เปลี่ยนรหัสผ่าน              | ดำนำหน้า * ชื่อ *   | นามสกุล *  | หมายเลขมือถือ * |                                              |
| ศาชี้แจง 🕨                   | นาย 🗸 ธรรมดี        | ขยันสอน    | 0123456789      | 🖊 กรอกข้อมูลหรือแก้ไขข้อมูล                  |
| แจ้งปัญหาการใช้งาน           |                     |            |                 |                                              |
|                              |                     |            | $\sim$          | ในแต่ละหน้าแบบฟอร์ม                          |
|                              |                     |            | บันทึกข้อมูล    |                                              |
|                              |                     |            |                 |                                              |

- กรอกข้อมูลแบบฟอร์มการสมัครขอรับทุนฯ โดยคลิกทีละแบบฟอร์มจากเมนูซ้ายมือ ทุกครั้งที่กรอก ข้อมูลให้กดปุ่มบันทึกข้อมูลทุกครั้งในแต่ละแบบฟอร์ม ให้ครบทั้ง 6 แบบฟอร์ม ดังนี้
  - 1) ข้อมูลโรงเรียน
  - 2) ข้อมูลผู้ได้รับทุน
  - 3) ข้อมูลสถานภาพบิดา-มารดา
  - 4) ข้อมูลพี่น้อง
  - 5) ข้อมูลเกี่ยวข้องบุคคลอื่น
  - 6) ข้อมูลทรัพย์สินและหนี้สิน

หากกรอกข้อมูลหรือแก้ไขข้อมูลแต่ละครั้ง แล้วกด**บันทึกข้อมูล** จะปรากฏข้อความ **บันทึก** ข้อมูลเรียบร้อย ขึ้นกล่องสีเขียวด้านบน ถือว่าระบบได้บันทึกข้อมูลแล้ว

| ۵                         | ระบบทุนการศึกษา<br>ตันกล้าสงขลานครินทร์<br>กองกิจการนักศึกษา มหาวิทยาลัยสงชลานครินทร์ |                      |            |
|---------------------------|---------------------------------------------------------------------------------------|----------------------|------------|
| ระบบทุนตันกล้าสงขลานครินท | ś                                                                                     | ต้นกล้าสงขลานครินทร์ | ออกจากระบบ |
| 1. ข้อมูลโรงเรียน         | บันทึกข้อมลเรียบร้อย                                                                  |                      |            |
| 2. ข้อมูลผู้สมัคร         |                                                                                       |                      |            |

## หมายเหตุ

- ข้อมูลที่กรอกบนระบบเว็บไซต์โดยโรงเรียน ให้ตรงกับในใบสมัครที่นักเรียนเขียน
- หากพบปัญหาการกรอกข้อมูล หรือ<u>ไม่สามารถบันทึกข้อมูลได้</u> หรือ<u>ขึ้นข้อความ</u>
   <u>ผิดพลาด!! ไม่สามารถบันทึกข้อมูลได้</u> กรุณาแจ้งปัญหาการใช้งานให้เจ้าหน้าที่ทราบ
   ผ่านระบบ โดยคลิกเมนู <u>แจ้งปัญหาการใช้งาน</u>

ตรวจสอบให้แน่ใจว่า โรงเรียนได้กรอกข้อมูลผู้สมัครครบถ้วนทุกแบบฟอร์มแล้ว โดยคลิกเมนู
 ตรวจสอบการกรอกข้อมูล หรือผ่านเว็บไซต์

https://student.psu.ac.th/tonkla/system/sys\_regist/check\_form.php

กรณีที่ยังกรอกไม่ครบ หรือยังไม่เรียบร้อย จะขึ้นข้อความแจ้ง คุณกรอกข้อมูลยังไม่
 ครบทุกแบบฟอร์ม และระบบจะแจ้งเตือนดำเนินการที่ยังไม่กรอกในแต่ละแบบฟอร์ม
 ดังนั้นขอให้โรงเรียนดำเนินการกรอกข้อมูลที่ยังไม่กรอก ให้ครบถ้วนเรียบร้อย

| Ó                                                                                                    | ระบบทุนการศึกษา<br><mark>ต้นกล้าสงขลานครินทร์</mark><br><sub>กองกิจการนักศึกษา มหาวิทยาลัยสงขลานครินทร์</sub> |                                            | S.C. S.               |                         |
|----------------------------------------------------------------------------------------------------|----------------------------------------------------------------------------------------------------|--------------------------------------------|-----------------------|-------------------------|
| ระบบทุนตันกล้าสงขลานครินทร์                                                                          |                                                                                                    |                                            | ต้นกล้าส              | งขลานครินทร์ ออกจากระบบ |
| <ol> <li>ข้อมูลโรงเรียน</li> <li>ข้อมูลโรงเรียน</li> </ol>                                           | ตรวจสอบการกรอกข้อ                                                                                             | มูลใบสมัครและหล้                           | ์กฐานการรับสมัคร      |                         |
| <ol> <li>2. ออมูสจุดมหรร</li> <li>3. สถานภาพบิดา-มารดา</li> <li>4. ข้อมูลเกี่ยวกับพี่น้อง</li> </ol> | โรงเรียน ดันกล้าสงขลานครินห<br>ชื่อนักเรียน นาย รักเรียน คุณธรร                                               | กรั                                        |                       |                         |
| 5. ข้อมูลเกี่ยวกับบุคคลอื่น                                                                          | คุณกรอกข้อมูลยังไม่ครบทุกแบบ                                                                                  | าฟอร์ม                                     |                       |                         |
| 6. ข้อมูลทรัพย์สินและหนี้สิน                                                                         | แบบฟอร์ม                                                                                                    | ดำเนินการ                                  | ตรวจสอบจากเจ้าหน้าที่ | หมายเหตุ                |
| ตรวจสอบการกรอกข้อมูล                                                                                 | 1. ข้อมูลโรงเรียน                                                                                             | <mark>ยังไม่กรอก</mark> ( คลิกกรอกข้อมูล ) | รอตรวจสอบ             |                         |
| เปลี่ยนรหัสผ่าน                                                                                      | 2. ข้อมูลผู้ได้รับทุน                                                                                         | กรอกข้อมูลแล้ว                             | รอตรวจสอบ             |                         |
| ศาชี้แจง 🕨                                                                                           | 3. ข้อมูลสถานภาพบิดา-มารดา                                                                                    | <mark>ยังไม่กรอก</mark> ( คลิกกรอกข้อมูล ) | รอตรวจสอบ             |                         |
| แจ้งปัญหาการใช้งาน                                                                                   | 4. ข้อมูลพี่น้อง                                                                                              | <mark>ยังไม่กรอก</mark> ( คลิกกรอกข้อมูล ) | รอตรวจสอบ             |                         |
|                                                                                                    | 5. ข้อมูลเกี่ยวข้องบุคคลอื่น                                                                                  | กรอกข้อมูลแล้ว                             | รอดรวจสอบ             |                         |
|                                                                                                    | 6 ล้างการสรับเกิสินการหะเส็สิน                                                                                | กรากข้ายวบว้า                              | encendau              | ¥                       |

กรณีที่กรอกข้อมูลครบถ้วนทุกแบบฟอร์มเรียบร้อย จะขึ้นคำว่า คุณกรอกข้อมูลครบ
 ทุกแบบฟอร์มแล้ว ก็ถือว่าเสร็จสิ้นการกรอกข้อมูลใบสมัครบนระบบเว็บไซต์

| هٔ                                                                                                    | ระบบทุนการศึกษา<br><mark>ต้นกล้าสงขลานครินทร์</mark><br>กองกิจการนักศึกษา มหาวิทยาลัยสงขลานครินทร์    |                        |                       |                        |
|----------------------------------------------------------------------------------------------------|----------------------------------------------------------------------------------------------------|------------------------|-----------------------|------------------------|
|                                                                                                    |                                                                                                    |                        | ต้นกล้าสง             | ขลานครินทร์ ออกจากระบบ |
| 1. ข้อมูลโรงเรียน                                                                                                    | ตรวจสอบการกรอกข้อมูลใบเ                                                                               | <b>ฬมัครและหลัก</b> ฐา | านการรับสมัคร         |                        |
| <ol> <li>ข้อมูลผู้สมัคร</li> <li>สถานภาพบิดางกรดา</li> <li>ข้อมูลเกี่ยวกับพี่น้อง</li> <li>ข้อมูลเกี่ยวกับบุคคลอื่น</li> </ol> | โรงเรียน ต้นกล้าสงขลานครินทร์<br>ชื่อนักเรียน นาย รักเรียน คุณธรรม<br>คุณกรอกข้อมูลครบทุกแบบฟอร์มแล้ว |                        |                       |                        |
| 6. ข้อมูลทรัพย์สินและหนี้สิน                                                                                                   | แบบฟอร์ม                                                                                              | ดำเนินการ              | ดรวจสอบจากเจ้าหน้าที่ | หมายเหตุ               |
| ตรวจสอบการกรอกข้อมูล                                                                                                    | 1. ข้อมูลโรงเรียน                                                                                     | กรอกข้อมูลแล้ว         | รอตรวจสอบ             |                        |
| เปลี่ยนรหัสผ่าน                                                                                                    | 2. ข้อมูลผู้ได้รับทุน                                                                                 | กรอกข้อมูลแล้ว         | รอตรวจสอบ             |                        |
| ศาชิ้แจง 🕨                                                                                                    | 3. ข้อมูลสถานภาพบิดา-มารดา                                                                            | กรอกข้อมูลแล้ว         | รอตรวจสอบ             |                        |
| แจ้งปัญหาการใช้งาน                                                                                                    | 4. ข้อมูลพี่น้อง                                                                                      | กรอกข้อมูลแล้ว         | รอตรวจสอบ             |                        |
|                                                                                                    | 5. ข้อมูลเกี่ยวข้องบุคคลอื่น                                                                          | กรอกข้อมูลแล้ว         | รอตรวจสอบ             |                        |
|                                                                                                    | 6. ข้อมูลทรัพย์สินและหนี้สิน                                                                          | กรอกข้อมูลแล้ว         | รอตรวจสอบ             |                        |
|                                                                                                    | เอกสารหลักฐาน                                                                                         |                        | ตรวจสอบจากเจ้าหน้าที่ | หมายเหตุ               |
|                                                                                                    | ใบแสดงผลการเรียน ม.1-ม.3 ตลอดหลักสูตร                                                                 |                        | รอตรวจสอบ             |                        |
|                                                                                                    | . ee.v                                                                                                |                        |                       |                        |

 หากมีปัญหาการใช้งานในการกรอกข้อมูล เช่น แบบฟอร์มใบสมัครแจ้งว่า ผิดพลาด!! ไม่สามารถ บันทึกข้อมูลได้ หรือปัญหาอื่นๆ กรุณาแจ้งปัญหาได้ที่เมนู แจ้งปัญหาการใช้งาน หรือผ่าน

เว็บไซด์ <u>https://student.psu.ac.th/tonkla/system/sys\_regist/webboard.php</u>

 กรอกในช่อง*แสดงความคิดเห็น*ถึงปัญหาการใช้ และระบุนามสมมติ ในช่องโดย... และกด โพสต์

| 6                                                                                                    | ระบบทุนการศึกษา<br>ตันกล้าสงขลานครินทร์<br>กองกิจการนักศึกษา มหาวิทยาลัยสงหลานครินทร์ |                      |            |
|----------------------------------------------------------------------------------------------------|---------------------------------------------------------------------------------------|----------------------|------------|
| ระบบทุนตันกล้าสงขลานครินทร์                                                                                           |                                                                                       | ดันกล้าสงขลานครินทร์ | ออกจากระบบ |
| <ol> <li>ข้อมูลโรงเรียน</li> <li>ข้อมูลผู้สมัคร</li> <li>สถานภาพบิดา-มารดา</li> <li>ข้อมูลเกี่ยวกับพื้น้อง</li> </ol> | แจ้งปัญหาการใช้งาน สมัครขอรับทุน                                                      |                      |            |
| 5. ข้อมูลเกียวกับบุคคลอื่น<br>6. ข้อมูลทรัพย์สินและหนึ่สิน                                                            | แสดงความคิดเห็น                                                                       |                      |            |
| ตรวจสอบการกรอกข้อมูล                                                                                                  |                                                                                       | โดย                  |            |
| เปลี่ยนรหัสผ่าน                                                                                                    |                                                                                       |                      |            |
| ศาชิ้แจง ▶                                                                                                    | ความเห็นที่ 1                                                                         |                      |            |
| แจ้งปัญหาการใช้งาน                                                                                                    | ทดสอบ                                                                                 |                      |            |

6. หากต้องการเปลี่ยนรหัสผ่านในการเข้าระบบเว็บไซต์สมัครขอรับทุน ให้คลิกเมนู **เปลี่ยนรหัสผ่าน** 

หรือผ่านเว็บไซต์ <u>https://student.psu.ac.th/tonkla/system/sys\_regist/change\_login.php</u>

- กรอกรหัสผ่านเก่า
- กำหนดรหัสผ่านใหม่ อย่างน้อย 6 อักขระตัวอักษรภาษาอังกฤษหรือตัวเลข ทั้ง 2 ช่อง
   ยืนยันรหัสผ่านอีกครั้ง และกดบันทึกข้อมูล

| ó                                                                                                    | ระบบทุนการศึกษา<br><mark>ต้นกล้าสงขลานครินทร์</mark><br>กองกิจการนักศึกษา มหาวิทยาลัยสงขลานครินทร์                                                                                 |              |                      |            |
|----------------------------------------------------------------------------------------------------|----------------------------------------------------------------------------------------------------|--------------|----------------------|------------|
| ระบบทุนตันกล้าสงขลานครินทร์                                                                                                    |                                                                                                    |              | ต้นกล้าสงขลานครินทร์ | ออกจากระบบ |
| <ol> <li>ข้อมูลโรงเรียน</li> <li>ข้อมูลผู้สมัคร</li> <li>สถานภาพบิดา-มารดา</li> <li>ข้อมูลเกียวกับพี่น้อง</li> <li>ข้อมูลเกียวกับพุศคลอื่น</li> <li>ข้อมูลเทรีพย์สินและหนี้สิน</li> <li>ตรวจสอบการกรอกข้อมูล</li> <li>เปลี่ยนรหัสส่วน</li> </ol> | จั๊ดการรหัสผ่าน<br>รหัสผ่านเดิม<br>รหัสผ่านใหม่ *<br>ยินยันรหัสผ่านอีกครึ่ง *<br>การกำหนดรหัสผ่านไม่น้อยกว่า 6 ด้ว<br>และโปรดระวังคียับอร์ดเปลี่ยนเป็นภาษาอังกฤษ ก่อนกำหนดรหัสผ่าน | บันทึกช้อมูล |                      |            |